## How to Read Your Care 4 Kids Electronic Invoice

## Invoice: open

Certify that the

information submitted on the

your name

Started your

invoice but not

finish later

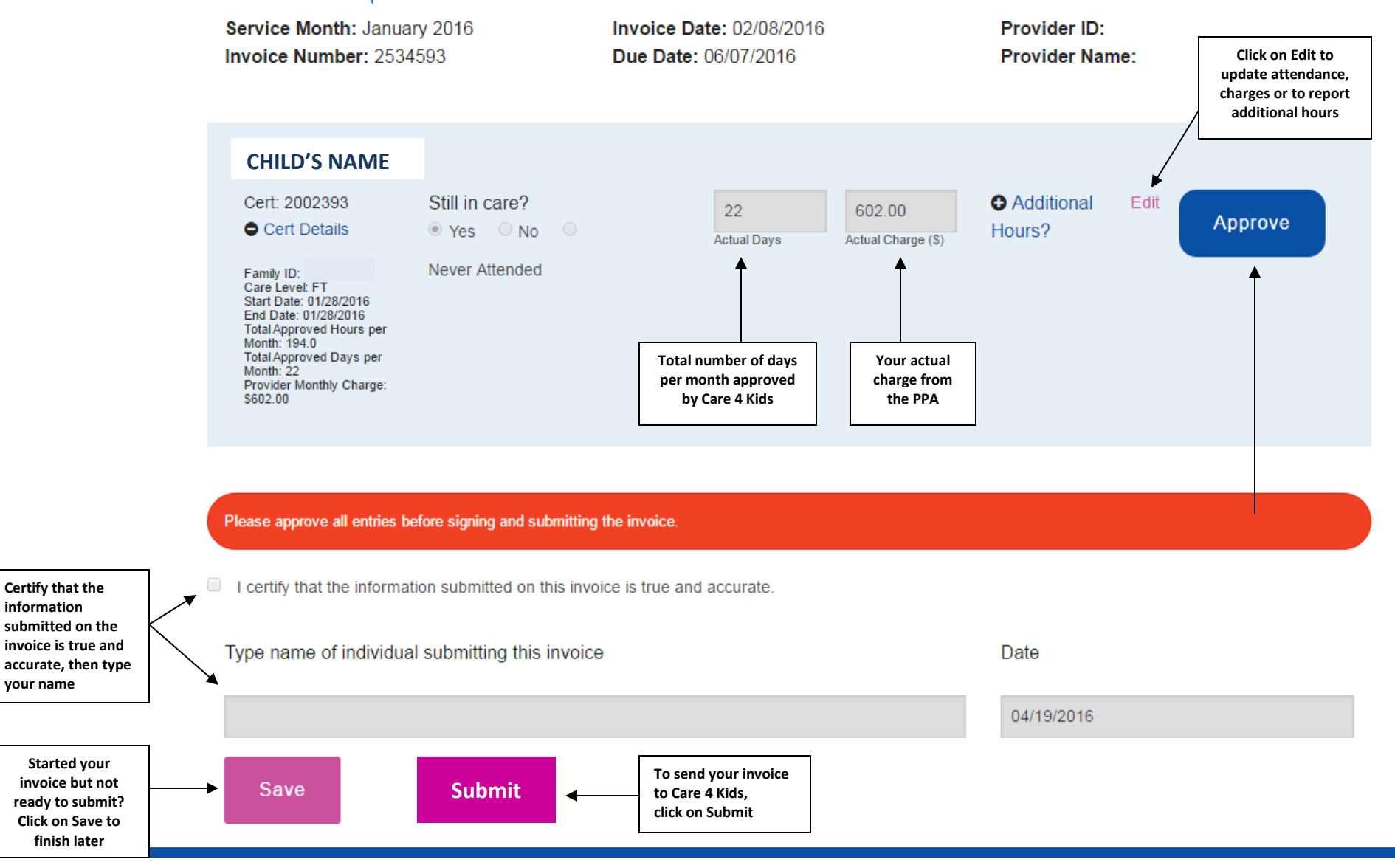